# **RELTIO** Reltio Test Drive

Welcome to your Reltio Test Drive!

Below you will find some introductory use cases to get you started with your Reltio Test Drive experience. During the next 30 days, you will engage with a Reltio subject matter expert who will answer all your questions and give you the confidence that Reltio can address all your data management requirements. In the meantime, feel free to use this document to familiarize yourself with navigating Reltio. Below are the Test Drive use cases this document will address:

111111111

| Welcome: Logging into your Test Drive tenant | 2  |
|----------------------------------------------|----|
| Use Case 1: Dashboard Profile Statistics     | 3  |
| Use Case 2: Data Quality Dashboard           | 8  |
| Use Case 3: Search Experience                | 13 |
| Use Case 4: Export                           | 15 |
| Use Case 5: Profile UI                       | 19 |
| Use Case 6: Potential Match Review           | 23 |
| Use Case 7: Survivorship                     | 26 |
| Next Steps in your Test Drive Experience     |    |

# **Reltio Test Drive**

#### Welcome: Logging into your Test Drive tenant

<u>User Action</u>: Log into your Reltio Test Drive tenant using your provided username and password from the email you received. If you have forgotten your password, <u>Click</u> on the "**Forgot your password**" link to have an email sent to reset your password. For more details on getting started with Reltio, please visit the <u>Reltio Documentation</u> <u>Portal</u>.

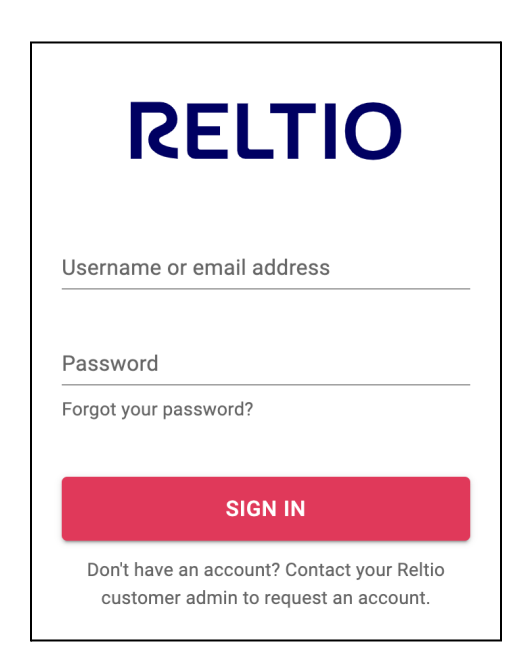

# Use Case 1: Dashboard Profile Statistics

<u>User Action</u>: Click on the **Dashboard Profile Stats** icon (see screenshot below with red arrow).

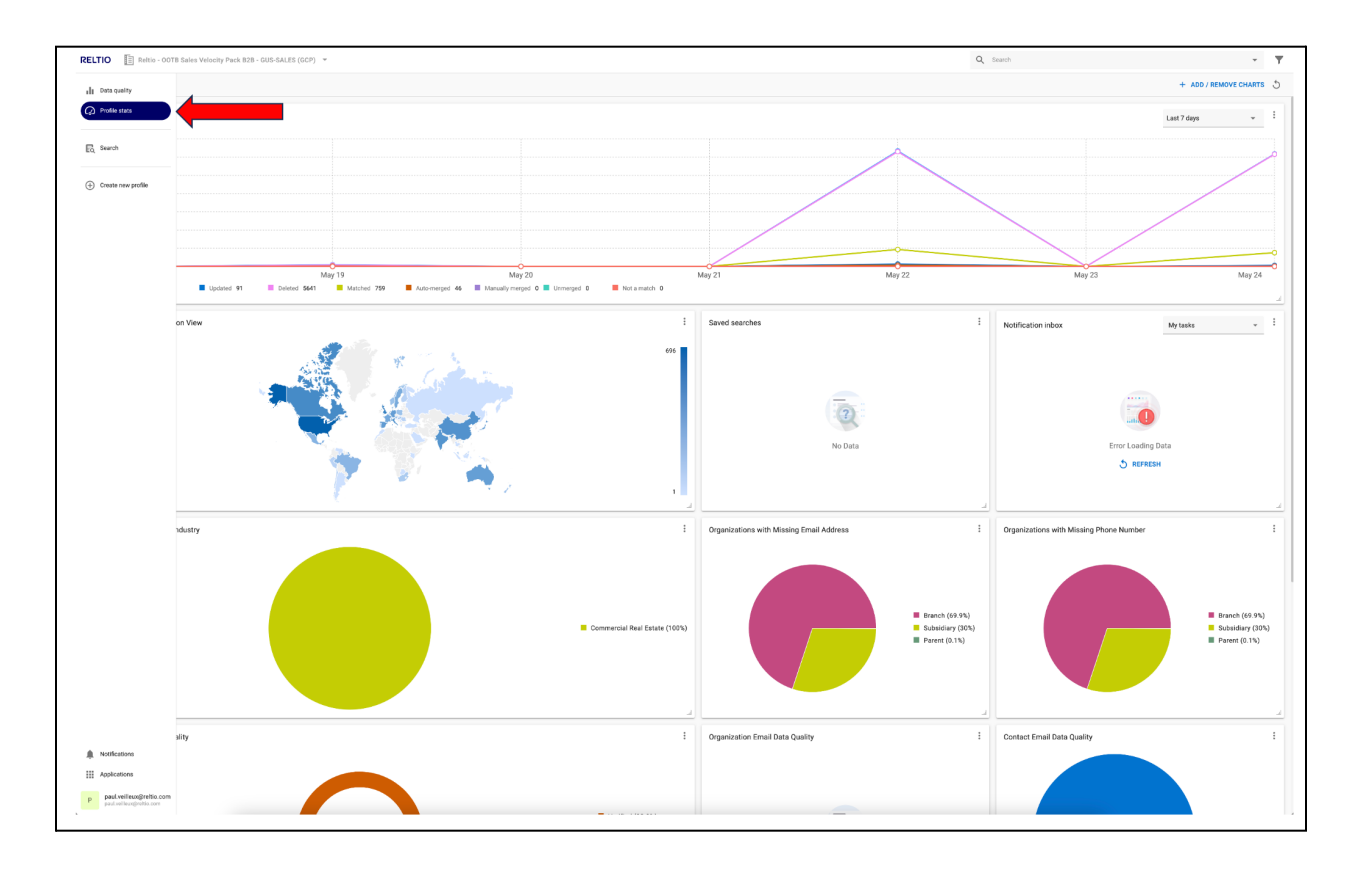

You can analyze your profile statistics using the Dashboard UI. Learn how to view, understand and analyze your data using configurable charts, maps, and graphs using the Dashboard UI. Each Dashboard facet is interactive, meaning you can click on a pie chart to drill into those particular profiles (e.g., "Partially Verified" addresses in the "Address Data Quality" Dashboard facet).

### Use Case 1: Dashboard Profile Statistics

<u>User Action</u>: Personalize the Dashboard layout to your liking by clicking-and-dragging the UI facets to wherever you like on the Dashboard page.

You can **customize** the display of the charts on your dashboard by using these options:

- **Reorganize** the display of charts by dragging and dropping them to other locations on the Dashboard (red circle top-center facet "move handle")
- **Resize** the chart by positioning the pointer on the lower-right corner (red circle "resize handle" in the screenshot below) and dragging the corner to enlarge or reduce the size.

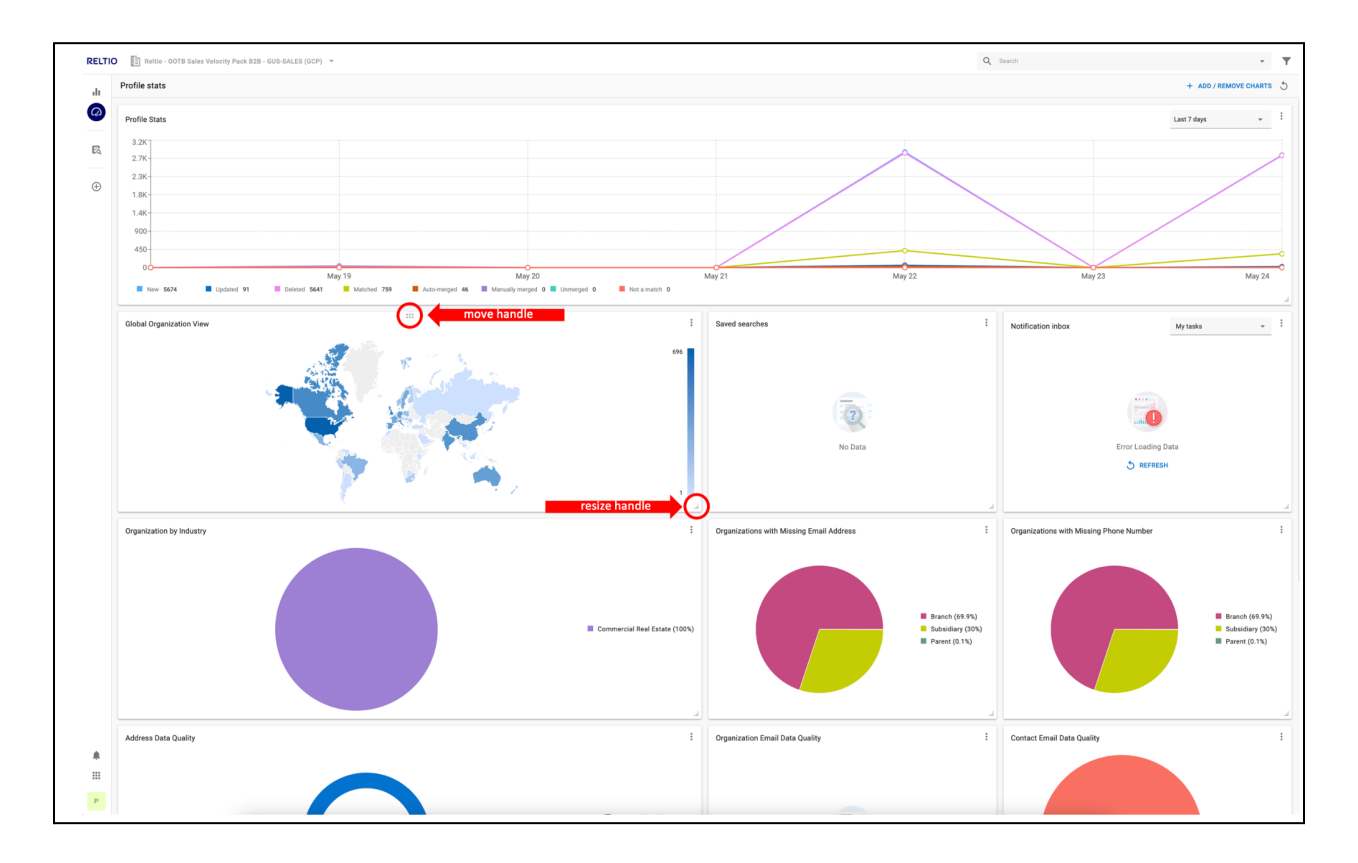

# Use Case 1: Dashboard Profile Statistics

<u>User Action</u>: Click on the **overflow icon** (red circle in the screenshot below) to see more chart actions you can perform on that specific chart.

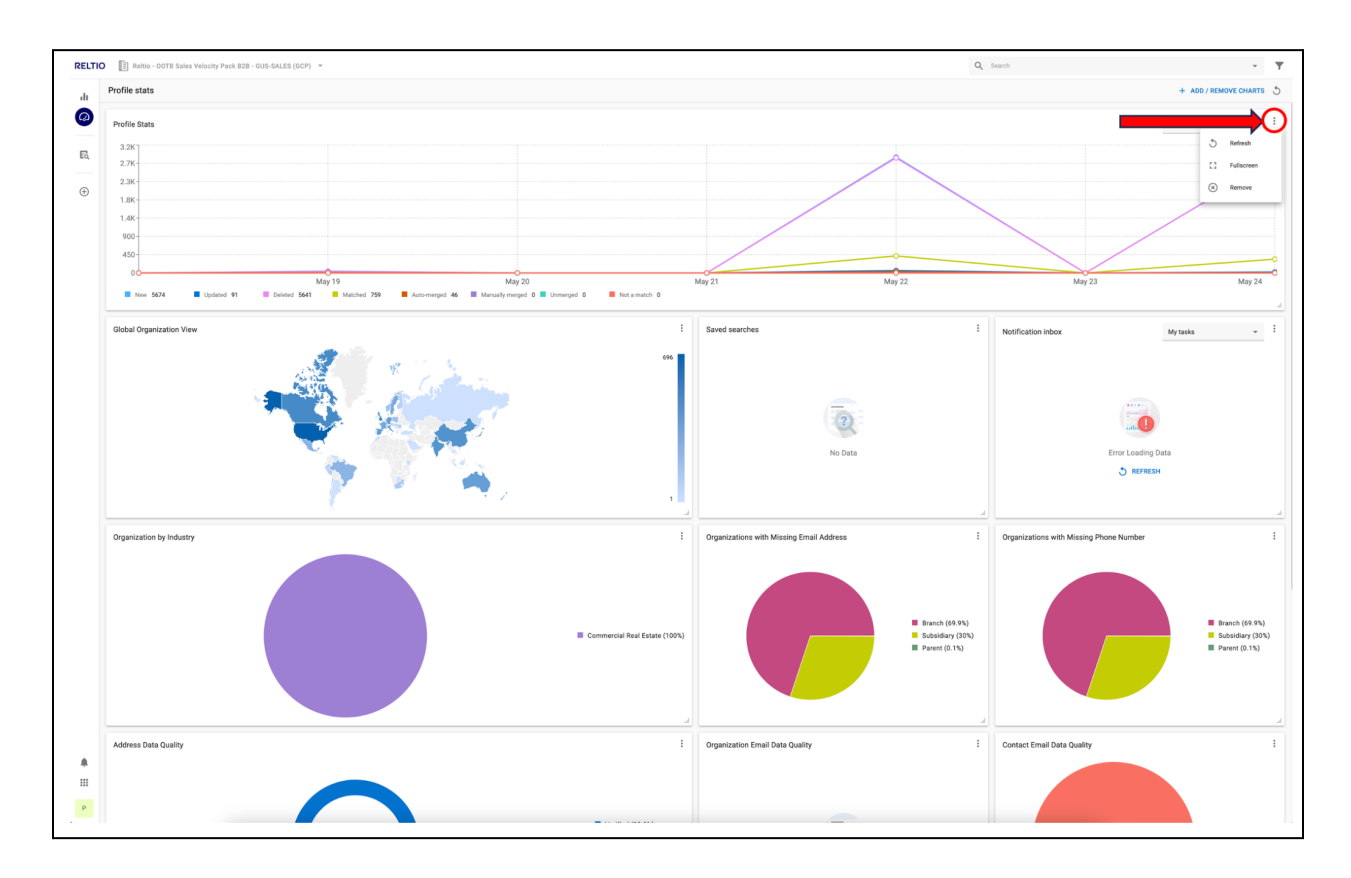

# Use Case 1: Dashboard Profile Statistics

<u>User Action</u>: Click on "**+ADD / REMOVE CHARTS**" button (red arrow in screenshot below)

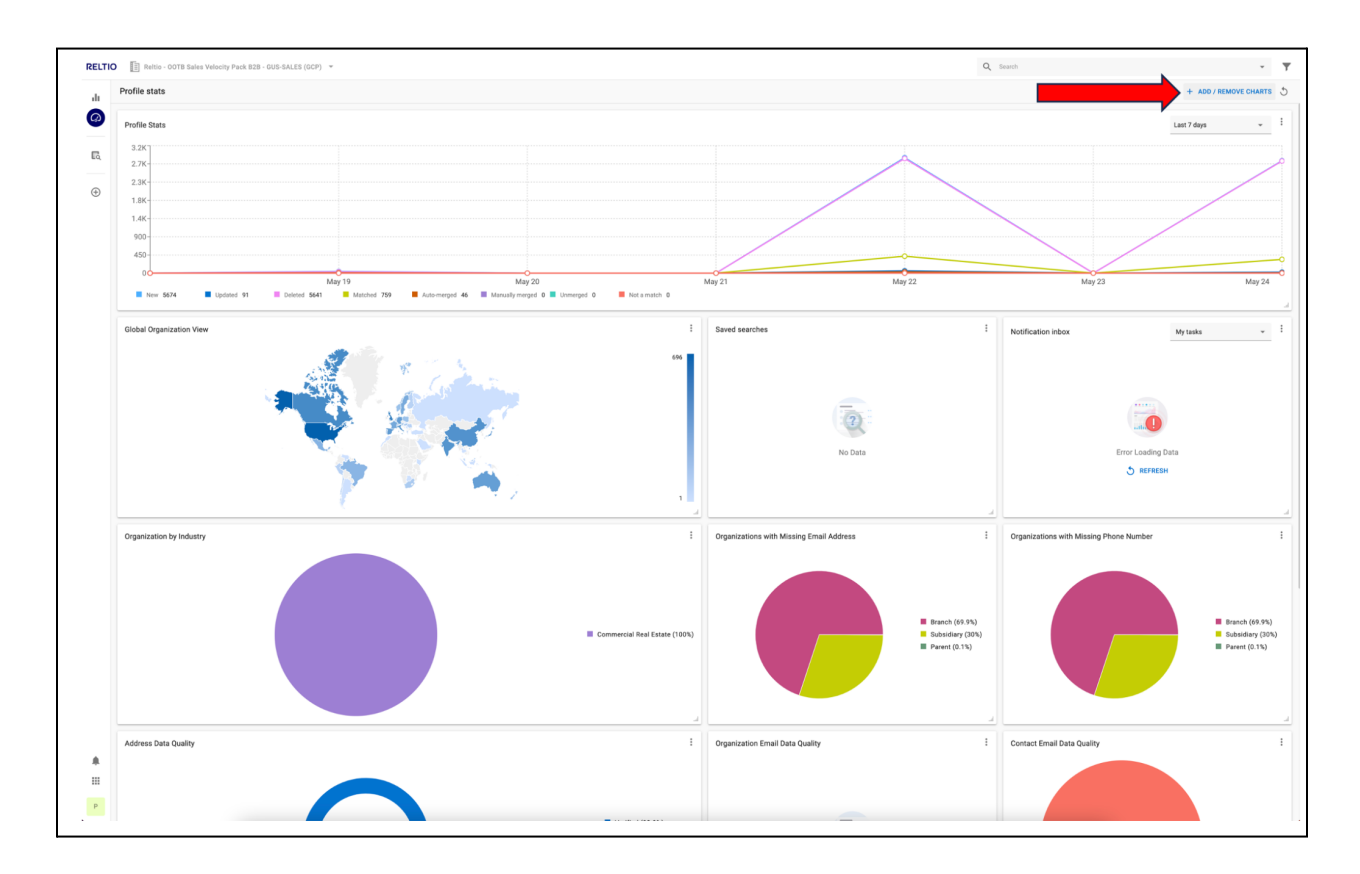

# Use Case 1: Dashboard Profile Statistics

You will see all the pre-configured charts your Reltio Admin created (red box in the screenshot below). You can easily add or remove any available chart from your Dashboard. Every Reltio user can have their own custom Dashboard view.

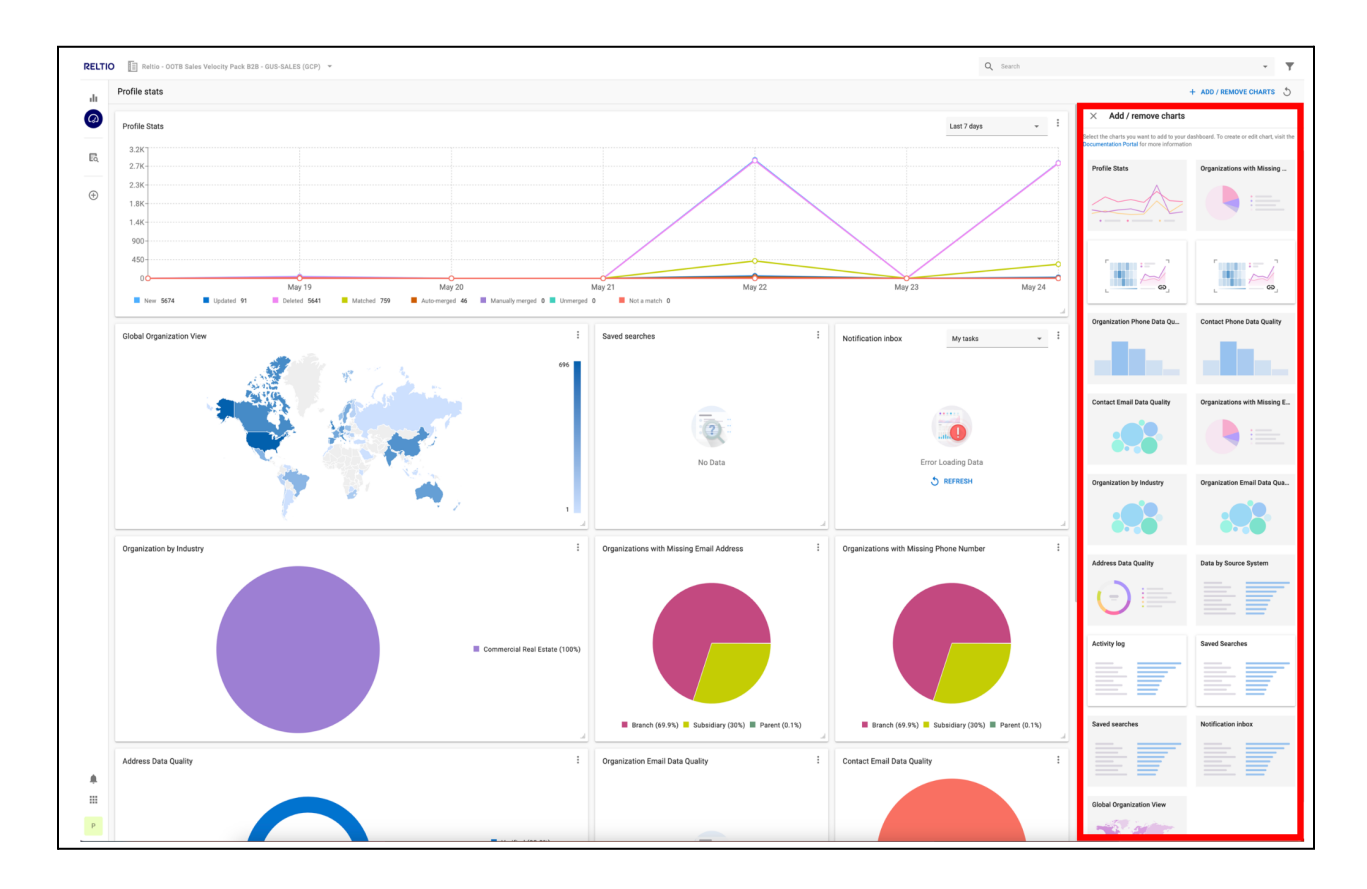

 Bit Not ministration from the data state of the data state of the data

<u>User Action</u>: Click on the **Data Quality** icon (red arrow in the screenshot below).

Use Reltio **Data Quality** to gain insights about the quality of your data. Are you a Business Data Analyst or Data Steward looking to achieve superior data quality? Reltio's **Real-Time Data Quality (DQ) Management** features offer comprehensive data quality capabilities, including real-time visibility with continuous and automated monitoring.

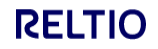

<u>User Action</u>: Click on the drop-down to select the entity you want data quality metrics to display (see the screenshot below with red arrow and red box). For this example, please select "**Organization**".

|                            | expected for this entry in the first your result autim to very permissio | 8.                                                                                              |                          |      | Attributes 177 items                                                                                                    |
|----------------------------|--------------------------------------------------------------------------|-------------------------------------------------------------------------------------------------|--------------------------|------|----------------------------------------------------------------------------------------------------|
| Entity: Organization       |                                                                          |                                                                                                 | RDM value mapping status | 0    | ALC Name                                                                                                    |
| Active profiles Inactive   | profiles Attributes Sco. was                                             |                                                                                                 | 0                        | 10   | AX Organization Type                                                                                                    |
| 1,498 0                    | 1// 6                                                                    |                                                                                                 | Mapped values 0.1% (1)   | 80   |                                                                                                    |
|                            |                                                                          |                                                                                                 |                          | -    | Cir Auto Match Flag                                                                                                    |
| Consolidation rate ()      | SK to 1 SK profiler)                                                     |                                                                                                 |                          |      | Suspect Match Flag                                                                                                    |
| contraction of the         | Source system (6)                                                        | Source profiles                                                                                 |                          |      | Manual Verification Flag                                                                                                    |
| 1.5K                       | Dun & Bradstreet                                                         | 1.96                                                                                            |                          | 1.56 | C Do Not Enrich                                                                                                    |
| _                          | III SAP                                                                  | 3                                                                                               |                          |      |                                                                                                    |
| 1.0K                       | III ERP                                                                  | 2                                                                                               |                          |      | All: entityURI                                                                                                    |
| 10 m                       | ServiceNow                                                               | 2                                                                                               |                          |      | RK Organization Summary Text                                                                                                    |
| 500                        | EegscyMDM<br>Salesforce                                                  |                                                                                                 |                          |      | an Annalatio Data                                                                                                    |
|                            |                                                                          |                                                                                                 |                          |      | At. Demicile state                                                                                                    |
| 0                          | No. not files                                                            |                                                                                                 |                          |      | Status Update Date                                                                                                    |
|                            |                                                                          |                                                                                                 |                          |      | AX Status Reason Code                                                                                                    |
| Profiles with invalid data | ٥                                                                        |                                                                                                 |                          |      | AX Ownership Status                                                                                                    |
|                            |                                                                          |                                                                                                 |                          |      | III Level Status Description                                                                                                    |
|                            |                                                                          |                                                                                                 |                          |      |                                                                                                    |
|                            |                                                                          |                                                                                                 |                          |      | ALC Legal Status Code                                                                                                    |
|                            |                                                                          | Nice one!                                                                                       |                          |      | AX Status Code                                                                                                    |
|                            |                                                                          | We clidn't opot any validation issues for this enti-<br>You can kirk back and ening a cold one. | y type.                  |      |                                                                                                    |
|                            |                                                                          |                                                                                                 |                          |      | /// Marketability Indicator                                                                                                    |
|                            |                                                                          |                                                                                                 |                          |      | Marketability Indicator     DUNS Number                                                                                                    |
|                            |                                                                          |                                                                                                 |                          |      | Marketability Indicator     Mc DUNS Number                                                                                                    |
|                            |                                                                          |                                                                                                 |                          |      | IN: Marketability Indicator                                                                                                    |
|                            |                                                                          |                                                                                                 |                          |      | AC Marketability Indicator<br>AC DUNS Number<br>AC D&B Global Ultimate Indicator<br>D&B Number of Family Member                                                                                                    |
|                            |                                                                          |                                                                                                 |                          |      | w Markinsbillty Indicator     w DUNIS Number     DBB Global Ultimate Indicator     DBB Number of Family Member     DBB Source                                                                                                    |
|                            |                                                                          |                                                                                                 |                          |      | Markstability Indicator     Markstability Indicator     DINE Number     DINE Number     DINE Obdal Ultimate Indicator     DINE Number of Family Member     DINE Number of Family Member     DINE Source     Company Type                                                                                                    |
|                            |                                                                          |                                                                                                 |                          |      | Markstability Indicator     Markstability Indicator     DIAB Outlet Number     DIAB Outlet Number of Family Memili-     DIAB Number of Family Memili-     DIAB Number of Fa |
|                            |                                                                          |                                                                                                 |                          |      | Markstability indicator     DUND Number     DUND Number     DEB Skinder of Family Member     DEB Skinder of Family Member     DEB Skinder of Family Member     Dunesery Type     Company Type     DUSP                                                                                                    |
|                            |                                                                          |                                                                                                 |                          |      | Mahnabihy Motator     Mohnabihy Motator     Moha Humber     Moha Humber     Moha Humber     Moha Humber     Moha Humber of Family Monthly      Moha Humber of Family Monthly      Moha Hum |
|                            |                                                                          |                                                                                                 |                          |      | A Maknabitly Indexist     Additional Indexist     Dist Number     Dist Number of Family Numme     Dist Number of Family Numme     Dist Number of Family Numme     Dist Number of Family Numme     Conceptus Types     Conceptus Types     Destar     Distance     Indexisty                                                                                                    |
|                            |                                                                          |                                                                                                 |                          |      | Monkeshifty Indicator     Monkeshifty Indicator     Monkeshifty Indicator     Monkeshifty Indicator     Monkeshifty Indicator     Monkeshifty Indicator     Monkeshifty     Monkeshifty     Monkeshifty                                                                                                    |
|                            |                                                                          |                                                                                                 |                          |      | Eventskillyndianse     Eventskillyndianse     Eventse     Eventse     Eventse     Eventse     Eventse     Eventse     Eventse     Eventse     Eventse     Eventse     Eventse     Eventse     Eventse     Eventse     Eventse     Eventse     Eventse     Eventse     Eventse     Eventse     Eventse     Eventse     Eventse                                                                                                    |
|                            |                                                                          |                                                                                                 |                          |      | Evaluation in the second second  |
|                            |                                                                          |                                                                                                 |                          |      | Konstantity indicator     Konstantity indicator     Konstantity indicator     Konstantity     Konstantity     Konstantity     Konstantity     Konstantity     Konstantity     Konstantity     Konstantity     Konstantity     Konstantity                                                                                                    |

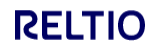

<u>User Action</u>: For our example, please select "**DUNS Number**" from the list of attributes on the right side (red arrow in the screenshot below).

|                                       | 15K - Entity overview     |                                                                                                    |                                                        | Last updated a few second                                                                                                    |
|---------------------------------------|---------------------------|----------------------------------------------------------------------------------------------------|--------------------------------------------------------|----------------------------------------------------------------------------------------------------|
| Entity Organization                   |                           |                                                                                                    | PDM value manning status ()                            | discharge 177 hours                                                                                                    |
| Active profiles Inactive profiles     | Attributes Source systems |                                                                                                    |                                                        | Attributes 177 items                                                                                                    |
| 1.498 0                               | 177 6                     |                                                                                                    | 0                                                      | 100 AK Name (3                                                                                                    |
| .,                                    |                           |                                                                                                    | Mapped values 0.1% (1)<br>Unmapped values 99.9% (1.5%) | AC Organization Type                                                                                                    |
| Concellidation este O                 |                           |                                                                                                    |                                                        | AX: Website URL                                                                                                    |
| Consolidation rate ()                 | M marking)                |                                                                                                    |                                                        | Cit. Anto Match Day                                                                                                    |
| Conscitution rate: 0.2.4 (1.5K to 1.5 | (promes)                  |                                                                                                    |                                                        | Co Material Page                                                                                                    |
| 1.5K 1.5K 1.5K                        | Source system (b)         | outre primes 0                                                                                        |                                                        | 1.5K                                                                                                    |
|                                       | SAP                       | 3                                                                                                    |                                                        | Manual Verification Flag                                                                                                    |
| 8 1.0K                                | ERP                       | 2                                                                                                    |                                                        | Do Not Enrich                                                                                                    |
| to at be                              | ServiceNow                | 2                                                                                                    |                                                        |                                                                                                    |
| 500                                   | LegacyMDM                 | 1                                                                                                    |                                                        | iii: entityURI                                                                                                    |
|                                       | Salestonce                | 1                                                                                                    |                                                        | ALC Organization Summary Text.                                                                                                    |
| 0 Datio confide                       |                           |                                                                                                    |                                                        | /// Domicile State                                                                                                    |
|                                       |                           |                                                                                                    |                                                        | Co. Restore Linderte Date                                                                                                    |
| Profiles with invalid data ①          |                           |                                                                                                    |                                                        | C and chart out                                                                                                    |
|                                       |                           |                                                                                                    |                                                        | AC Status Reason Code                                                                                                    |
|                                       |                           |                                                                                                    |                                                        | ac Ownership Status                                                                                                    |
|                                       |                           |                                                                                                    |                                                        | AL Legal Status Description                                                                                                    |
|                                       |                           | Nice cost                                                                                             |                                                        |                                                                                                    |
|                                       |                           | We didn't spot any validation issues for this entity type.<br>You can kick back and enjoy a cold one. |                                                        | A: Legal Status Code                                                                                                    |
|                                       |                           |                                                                                                    |                                                        | ax Status Code                                                                                                    |
|                                       |                           |                                                                                                    |                                                        | a: Marketability Indicator                                                                                                    |
|                                       |                           |                                                                                                    |                                                        | ar DUNS Number                                                                                                    |
|                                       |                           |                                                                                                    |                                                        |                                                                                                    |
|                                       |                           |                                                                                                    |                                                        | AK DBB Global Ultimate Indicator                                                                                                    |
|                                       |                           |                                                                                                    |                                                        | 28 D&B Number of Family Member                                                                                                    |
|                                       |                           |                                                                                                    |                                                        | // DMI Source                                                                                                    |
|                                       |                           |                                                                                                    |                                                        |                                                                                                    |
|                                       |                           |                                                                                                    |                                                        | at Company Taxa                                                                                                    |
|                                       |                           |                                                                                                    |                                                        | AC Company Type                                                                                                    |
|                                       |                           |                                                                                                    |                                                        | Company Type     K Cuttin                                                                                                    |
|                                       |                           |                                                                                                    |                                                        | Company Type     CUSIP     K: Sector                                                                                                    |
|                                       |                           |                                                                                                    |                                                        | Company Type     Cuttle     Sector     Industry                                                                                                    |
|                                       |                           |                                                                                                    |                                                        | Company Type     Collary     Collary      |
|                                       |                           |                                                                                                    |                                                        | C Company Type C Cut/P C Cut/P C Sector C Sector C Monty D Founded Year                                                                                                    |
|                                       |                           |                                                                                                    |                                                        | « Company Type « COEP « COEP « Easter « Industry » Founded Year » » » » » » » » » » » » » » » » » » »                                                                                                    |
|                                       |                           |                                                                                                    |                                                        | Company Type     Company Type     Company     Sector     Company     Company     Company     Company     Company     Company     Company     Company     Company     Company     Company                                                                                                    |
|                                       |                           |                                                                                                    |                                                        | Compary type     Costs P     Costs P     Bester     Manay     Porture     Porture     Dorder View     To D                                                                                                    |
|                                       |                           |                                                                                                    |                                                        | Construct type Cotting Cotting Cottin |

You will see a number of charts displayed, such as **Fill Rate** and **Unique Analysis**, along with time-series charts for profiles with invalid data and uniqueness analysis. You can also change the date range (upper-right corner) for which data is displayed, such as last month, last 6 months, or custom date range.

<u>User Action</u>: You can interact with the **Data Quality** charts by clicking on the bar charts. For our example, in the **Fill rate** chart, click on the "**Missing**" data portion of the bar chart (see below screenshot with red arrow)

| Data  | Quality Organization #51 - Entity over                                                                                                    | view > DUNS Number                                                                                                    |                                                                                                    |             |            | Last updated a minute a | Igo C Last 7 days | - |
|-------|----------------------------------------------------------------------------------------------------|----------------------------------------------------------------------------------------------------|----------------------------------------------------------------------------------------------------|-------------|------------|-------------------------|-------------------|---|
| ۲     | Attributes 177 items Q \Xi                                                                                                    | DUNS Number                                                                                                    |                                                                                                    |             |            |                         |                   |   |
| ENTIT | ac Name                                                                                                    | Active profiles Data type () Included in match rule                                                                                                    |                                                                                                    |             |            |                         |                   |   |
| 2     | III: Orseoization Type                                                                                                    | 951 M String                                                                                                    |                                                                                                    |             |            |                         |                   |   |
|       |                                                                                                    | Profiles with invalid data ()                                                                                                    | Profiles with invalid data over time O                                                                                                    | Last 7 days |            |                         |                   |   |
|       | ac Website URL                                                                                                    |                                                                                                    |                                                                                                    |             |            |                         |                   |   |
|       | <ul> <li>Auto Match Flag</li> </ul>                                                                                                    |                                                                                                    |                                                                                                    |             |            |                         |                   |   |
|       | CR Suspect Match Flag                                                                                                    | : 🞯                                                                                                    | at because a second second sec |             |            |                         |                   |   |
|       | Manual Verification Flag                                                                                                    | Parling some data validation functions for this attribute tons for ack over Tonant Admin)                                                                                                    | 4                                                                                                    |             |            |                         |                   |   |
|       | Cit. Do Net Excit.                                                                                                    | If we spot any validation issues, we'll display them here.                                                                                                    |                                                                                                    |             |            |                         |                   |   |
|       | G WINCHAR                                                                                                    |                                                                                                    | May 30 May 31                                                                                                    | Jun 1       | Jun Z      | Jun 3                   | Jun 4             |   |
|       | ac entityURI                                                                                                    | Fill rate () here                                                                                                    | Fill rate over time O                                                                                                    |             |            |                         |                   |   |
|       | at: Organization Summary Text                                                                                                    |                                                                                                    | Today: % of profiles with complete values: 99.4%                                                                                                    | (945)       |            |                         |                   |   |
|       | III: Domicile State                                                                                                    |                                                                                                    | 100                                                                                                    |             |            |                         |                   |   |
|       | Status Update Date                                                                                                    | Ects 99.45 (945)<br>Missing 0.6% (6)                                                                                                    | 73<br>50                                                                                                    |             |            |                         |                   |   |
|       |                                                                                                    |                                                                                                    | <sup>3</sup> / <sub>2</sub> 25                                                                                                    |             |            |                         |                   |   |
|       | iit. Status Reason Code                                                                                                    |                                                                                                    | 0<br>May 30 May 31                                                                                                    | Jun 1       | Jun 2      | Jun 3                   | Jan 4             |   |
|       | ac Ownership Status                                                                                                    |                                                                                                    |                                                                                                    |             |            |                         |                   |   |
|       | III: Legal Status Description                                                                                                    | Uniqueness analysis O tww                                                                                                    | Uniqueness analysis over time 🔘 💷?                                                                                                    | daya        |            |                         |                   |   |
|       | at: Legal Status Code                                                                                                    |                                                                                                    | Teday: % of unique distinct values: 100% (945)                                                                                                    |             |            |                         |                   |   |
|       | ur Radia Code                                                                                                    | 0 10<br>Unique 1001.(945)                                                                                                    | 75                                                                                                    |             |            |                         |                   |   |
|       | in and con-                                                                                                    | Not unique O's (0)                                                                                                    | 50                                                                                                    |             |            |                         |                   |   |
|       | IIC Marketability Indicator                                                                                                    |                                                                                                    | ž 25                                                                                                    |             |            |                         |                   |   |
|       | at: DUNS Number                                                                                                    |                                                                                                    | May 30 May 31                                                                                                    | Jun 1       | Jun 2      | Jun 3                   | Jun 4             |   |
|       | at: D&B Global Ultimate Indicator                                                                                                    | Francess analysis ()                                                                                                    | Source evetem analyzis                                                                                                    |             |            |                         |                   |   |
|       | 22 D&B Number of Family Momb                                                                                                    |                                                                                                    | Cource system unarysis o                                                                                                    |             |            |                         |                   |   |
|       |                                                                                                    | Value (top 100) Count                                                                                                    | Source system (6)                                                                                                    |             | ↓ Profiles |                         |                   |   |
|       | AC D&B Source                                                                                                    | 21121443 1                                                                                                    | Dun & Bradstreet                                                                                                    |             | 945        |                         |                   |   |
|       | IIC Company Type                                                                                                    | 211040032 1                                                                                                    | 3 Salesforce                                                                                                    |             |            |                         |                   |   |
|       | HC CUSIP                                                                                                    | 211027125 1                                                                                                    | SAP                                                                                                    |             |            |                         |                   |   |
|       | ac Sector                                                                                                    | 21059394 1                                                                                                    | LegacyMDM                                                                                                    |             |            |                         |                   |   |
|       |                                                                                                    | 210128061 1                                                                                                    | •                                                                                                    |             |            |                         |                   |   |
|       | and an and a second second sec | Length statistics ()                                                                                                    |                                                                                                    |             |            |                         |                   |   |
|       | Founded Year                                                                                                    | Minimum 7 January 9 Maximum 9                                                                                                    |                                                                                                    |             |            |                         |                   |   |
|       | IPO Year                                                                                                    | 106                                                                                                    |                                                                                                    |             |            |                         |                   |   |
|       | 10 End Year                                                                                                    |                                                                                                    |                                                                                                    |             |            | _                       |                   |   |
|       | IK Tax ID                                                                                                    | 750                                                                                                    |                                                                                                    |             |            |                         |                   |   |
|       |                                                                                                    | Name of the second second se |                                                                                                    |             |            |                         |                   |   |
|       | - Address                                                                                                    | 1 500                                                                                                    |                                                                                                    |             |            |                         |                   |   |
|       |                                                                                                    |                                                                                                    |                                                                                                    |             |            |                         |                   |   |

You will get the results in the screenshot below. You can do a Bulk update or data Export from these results.

<u>User Action</u>: Exit out of the **Advanced Search** screen by clicking on the "**X**" in the upper-left corner (see red circle with red arrow) and then click on the "Clear Search" option that is displayed.

|                                                                                                    | 6 total profiles CLEAR                                                                                                    |                                                                                                    |                             |                  |                                                                                                    |          |                                                    | 🗅 🛓 🖻 🗄 🕓 SAVED & RECENT |
|----------------------------------------------------------------------------------------------------|----------------------------------------------------------------------------------------------------|----------------------------------------------------------------------------------------------------|-----------------------------|------------------|----------------------------------------------------------------------------------------------------|----------|----------------------------------------------------|--------------------------|
|                                                                                                    | Advanced search                                                                                                    |                                                                                                    |                             |                  |                                                                                                    |          |                                                    |                          |
| tor<br>Comparison<br>Noter Bodd Aurober • Massing value •<br>And • Select activities • Equals •                                                                                                    | Ĭ.                                                                                                    |                                                                                                    | Search by OV or             | γ                |                                                                                                    |          |                                                    |                          |
| term term     COS Number     •       Where     COS Number     •       And     •     Equals     •       •     Educer semblate     •     Equals     •                                                                                                    |                                                                                                    |                                                                                                    | Set                         |                  |                                                                                                    |          |                                                    |                          |
| Nbare     DXX1 Number     Matalog value     •       And     •     Delect attribute     •     Equals     •       •     And tribute     •     Equals     •                                                                                                    |                                                                                                    |                                                                                                    | Entity type<br>Organization |                  | *                                                                                                    |          |                                                    |                          |
| And a below settions a below settions a below settions a below settions a below settions a below setting setting setti |                                                                                                    |                                                                                                    |                             | PUBLIC Muselleer | - Mississustus -                                                                                                    |          |                                                    |                          |
| And - Sener antibus - Equals -                                                                                                    |                                                                                                    |                                                                                                    | where                       | DON'S RUINER     | • Missing value •                                                                                                    |          |                                                    |                          |
| © M0 HT                                                                                                    |                                                                                                    |                                                                                                    | And 👻                       | Select attribute | ♥ Equals ♥                                                                                                    |          |                                                    |                          |
| C moat                                                                                                    |                                                                                                    |                                                                                                    |                             |                  |                                                                                                    |          |                                                    |                          |
|                                                                                                    |                                                                                                    |                                                                                                    | O ADD SET                   |                  |                                                                                                    |          |                                                    |                          |
|                                                                                                    |                                                                                                    |                                                                                                    |                             |                  |                                                                                                    |          |                                                    |                          |
|                                                                                                    |                                                                                                    |                                                                                                    |                             | ADD SET          | ADD SET                                                                                                    | ● A00 NT | ■ Add str                                          | ● A40 SET                |
|                                                                                                    |                                                                                                    |                                                                                                    |                             |                  |                                                                                                    |          |                                                    |                          |
|                                                                                                    |                                                                                                    |                                                                                                    |                             |                  |                                                                                                    |          |                                                    |                          |
|                                                                                                    |                                                                                                    |                                                                                                    |                             |                  |                                                                                                    |          |                                                    |                          |
|                                                                                                    | Search query<br>Organization: CDMS Number Hilling value                                                                                                    |                                                                                                    |                             |                  |                                                                                                    |          |                                                    |                          |
|                                                                                                    | Seanh quity<br>Oganization, DahS Number meang value<br>ORGANIZATION (5)                                                                                                    |                                                                                                    |                             |                  |                                                                                                    |          |                                                    | 63 <b>18 144</b> 3 LM    |
| taty 0 New Jameshaw                                                                                                    | Saach quey<br>Ogenaaties Chill Number missing value<br>ORGANEZATION (6)<br>Putle                                                                                                    | Entry 10                                                                                                    |                             |                  | Kee                                                                                                    |          | Fernand Nuclear                                    | To law s be              |
| Болу Ф         Name         Farmatif Name           003.0x.4         Tamwel Kine Groupsy         (21) (19) (19) (19) (19) (19) (19) (19) (1                                                                                                    | Search query<br>Organization Clubil Number measing value<br>OMGANEZATION (8)<br>Parter                                                                                                    | Entry 10<br>002E0cill                                                                                                    |                             |                  | Hanne<br>Tamwell Kow Company                                                                                                    |          | Fernande Navater<br>(34), 65-350                   | 15 <b>€ 100 = 04</b>     |
| Dolg 0         None         Ferminal Activity           000,0.4         Termed Conc.pmy         024 55205           002,04         Termed Conc.pmy         024 55205                                                                                                    | Sector (ser)<br>Opproximation (sector reserve quality<br>concentration (sector)<br>Ands<br>() Terroris Row Congrey<br>() Terroris Row Congrey                                                                                                    | 5.003/5<br>005.04<br>005.94                                                                                                    |                             |                  | Name<br>Tramwell Klow Company<br>Tramed Dow Company                                                                                                    |          | Formande Nandeer<br>CD34 (56-5210                  | 15 D 144 D 144           |
| Knig 0         Name         Ferminal Name           050,04         Tamend Name Company         0240 455 526           050,24         Tamend And Come Company         0241 455 526           050,24         Tamend And Come Company         0241 455 526           050,24         Tamend And Come Company         0241 455 526                                                                                                    | Texts are  Catalog and a second and a second and a secon | Dony 10<br>0011.0x8<br>0011.9x9<br>0011.9x0                                                                                                    |                             |                  | None<br>Transell Fore Canyony<br>Transell Area Come Com                                                                                                    | wy       | Formatice Number<br>0348 (65-2220<br>0348 (65-2220 | To Take 2 Let            |
| Daty &         Name         Amendication           Daty &         Name         Amendication         Amendication                                                                                                    |                                                                                                    | 5000 D<br>003.0.44<br>003.0.70<br>003.0.45                                                                                                    |                             |                  | None<br>Transal Rise Congary<br>Transf Cone Congary<br>Transf Cone Congary<br>Transmit Cone Congary                                                                                                    | 99<br>76 | Fernando Navider<br>CRA (65-5210<br>CRA (65-5210   | E3   E 1000 ≅ UM         |
| Intry ©         Intro         Intro           600.nd         Tomat Kina Cangany         034 69 503           600.nd         Tomat Kina Cangany         034 69 503           600.nd         Tomat Kina Cangany         034 69 503           600.nd         Tomat Kina Cangany         034 69 503           600.nd         Tomat Kina Cangany         034 69 503           600.nd         Tomat Kina Cangany         034 69 503           600.nd         Tomat Kina Cangany         034 69 503           600.nd         Tomat Kina Cangany Kina         104 69 503           600.nd         Tomat Kina Cangany Kina         104 69 503           600.nd         Tomat Kina Cangany Kina         104 69 503           600.nd         Tomat Kina Cangany Kina         104 69 503           600.nd         Tomat Kina Cangany Kina         104 69 503                                                                                                    |                                                                                                    | 5009.05<br>000.04<br>000.04<br>000.05<br>000.05<br>000.95<br>000.95<br>000.95<br>000.95<br>000.95<br>000.95<br>000.95<br>000.05<br>000.0 |                             |                  | Tesme<br>Transmit Now Congery<br>Transmit Act One Cong<br>Transmit Act One Cong<br>Transmit Act One Cong<br>Transmit Act One Cong<br>Transmit One Cong<br>Transmit One Cong<br>Trans | ay<br>Ki | Formantin Hander<br>(34) 665 5280<br>(34) 665 5280 | P2 Train a Lar           |

# Use Case 3: Search Experience

<u>User Action</u>: Click on the **Search** icon (red arrow in the screenshot below).

| Profile stats      | ły       | LOCATION (1.3K) CONTACT        | T (3) ORGANIZATION (1.5K) |                                                               | 000 111 Table 111 Unt [] |
|--------------------|----------|--------------------------------|---------------------------|---------------------------------------------------------------|--------------------------|
| a Search           | by       |                                |                           |                                                               |                          |
| & Search           |          | Profile                        | Entity ID                 | Name                                                          | Formatted Number         |
|                    | 1,271    | Cbre Global Workplace Solution | DOECIUI                   | Cbre Global Workplace Solutions Korlátok Felelősségű Társaság |                          |
| Create new profile | 3        | Cbre Inc., (Branch)            | 06EGr0o                   | Cbre Inc.                                                     |                          |
|                    |          | (Dre Spa, (Subsidiary)         | ODEGUXK                   | Ctre Spa                                                      |                          |
|                    | tributes | (Dre Spa, (Branch)             | 000483q                   | Ctre Spa                                                      |                          |
|                    |          | () Cbre Spa, (Branch)          | 00EHGaM                   | Cbre Spa                                                      |                          |
|                    |          | Cbre Srl, (Subsidiary)         | 00EHP6s                   | Cbre Sri                                                      |                          |
|                    |          | Cbre Espansione Management     | 00EH040                   | Cbre Espansione Management Sri                                |                          |
|                    |          | () Cbre Inc., (Branch)         | 00EHg5u                   | Obre Inc.                                                     |                          |
|                    |          | () Cbre Srl, (Branch)          | D0EHogQ                   | Cbre Sri                                                      |                          |
|                    |          | () Cbre Inc., (Branch)         | 00DtxCw                   | Cbre Inc.                                                     |                          |
|                    |          | () Cbre Srl, (Branch)          | 0085js                    | Cbre Sri                                                      |                          |
|                    |          | (Branch)                       | 00BEFy                    | Cbre ins.                                                     |                          |
|                    |          | () Cbre Srl, (Branch)          | 000MmU                    | Cbre Srl                                                      |                          |
|                    |          | () Cbre Inc., (Branch)         | 008/1/0                   | Cbre Inc.                                                     |                          |
|                    |          | () Cbre Srl, (Branch)          | 00EldpW                   | Cbre Srl                                                      |                          |
|                    |          | () Cbre Srl, (Branch)          | 00EImM2                   | Cbre Srl                                                      |                          |
|                    |          | (Branch)                       | 00Elgel                   | Cbre Inc.                                                     |                          |
|                    |          | () Cbre Inc., (Branch)         | 00EJ3P4                   | Obre Inc.                                                     |                          |
|                    |          | () Cbre Srl, (Branch)          | 00EL79K                   | Cbre Sri                                                      |                          |
|                    |          | (Branch)                       | 00EJK36                   | Obre Inc.                                                     |                          |
|                    |          | () Cbre Srl, (Branch)          | 00EJSyc                   | Cbre Sri                                                      |                          |
|                    |          | (Branch)                       | 844,300                   | Obre Inc.                                                     |                          |
|                    |          | () Cbre Srl, (Branch)          | OSEJHO                    | Cbre Sri                                                      |                          |
|                    |          | (Dre Inc., (Branch)            | 00EJsYA                   | Cbre Inc.                                                     |                          |
|                    |          | (Dere Srl, (Branch)            | powt300                   | Cbre Sri                                                      |                          |

#### Use Case 3: Search Experience

There are three ways to search in Reltio (see screenshot below):

#### (1) Google-like search

Start typing and you'll instantly see the results. Try typing "com" and you will see results across all entity types.

#### (2) Quick Filters search

This is similar to many e-commerce sites like Amazon, allowing you to narrow your search by selecting specific attributes. Try clicking on the location entity type to see only locations.

#### (3) Advanced search

Allows you to build complex searches not supported by (1) and (2).

(4) Save your favorite searches.

| ADVANCED SEARCH                                           | 1,498 total profiles CLEAR    |           |                                                                | -                | SAVED & RECEN |
|-----------------------------------------------------------|-------------------------------|-----------|----------------------------------------------------------------|------------------|---------------|
| QUICK FILTERS                                             | ippe organization (g)         |           |                                                                |                  |               |
| Entity types                                              | ORGANIZATION (1.5K)           |           |                                                                |                  | 5 Table Ⅲ Uat |
| Location 12                                               | 71 Profile                    | Entity ID | Name                                                           | Formatted Number |               |
| Organization 1,4                                          | Cbre Globel Workplace Solutio | concili   | Cbre Global Workplace Solutions Konistolt Felelősségű Társaság |                  |               |
| Attributes                                                | () Cbre Inc., (Branch)        | 00EGr9o   | Cbre Inc.                                                      |                  |               |
| Q. Search & add attributes                                | () Cbre Spa, (Subsidiary)     | 00E02XX   | Ctive Spa                                                      |                  |               |
| Organization Type                                         | () Cbre Spa, (Branch)         | 00EH83q   | Ctive Spa                                                      |                  |               |
| All values 👻                                              | () Cbre Spa, (Branch)         | 00EHGaM   | Chre Spa                                                       |                  |               |
| Industry                                                  | Cbre Srl, (Subsidiary)        | 00EHP6s   | Clove Srl                                                      |                  |               |
| All values 🗸 👻                                            | Ctre Espansione Management    | DOEHXdO   | Ctive Espansione Management Srl                                |                  |               |
| 👷 Email                                                   | (Branch)                      | 00EHgAu   | Ctive Inc.                                                     |                  |               |
| <ul> <li>Validation Status</li> <li>All values</li> </ul> | Cbre Srl, (Branch)            | 00EHegQ   | Chre Srl                                                       |                  |               |
| Phone                                                     | () Cbre Inc., (Branch)        | 00EHxCw   | Clore Inc.                                                     |                  |               |
| Validation Status                                         | () Cbre Srl, (Branch)         | 00E15(6   | Cbre Srl                                                       |                  |               |
| Aritrass                                                  | () Cbre Inc., (Branch)        | 00EEFy    | Obre Inc.                                                      |                  |               |
| City                                                      | Cbre Srl, (Branch)            | 00EMmU    | Chee Sri                                                       |                  |               |
| Address .                                                 | (Dre Inc., (Branch)           | 00EWJ0    | Cbre Inc.                                                      |                  |               |
| State                                                     | (Dre Srl, (Branch)            | DOEMpW    | Clove Srl                                                      |                  |               |
| ATVIDIT                                                   | (Dere Srl, (Branch)           | 00ElmM2   | Chre Sri                                                       |                  |               |
| Address<br>Country                                        | (Dreinc., (Branch)            | 00Ekşci   | Obre Inc.                                                      |                  |               |
| All values                                                | () Cbre Inc., (Branch)        | 00EJ3P4   | Cbre Inc.                                                      |                  |               |
| Address<br>Verification Status                            | (Dere Srl, (Branch)           | 00EJ7fK   | Obre Srl                                                       |                  |               |
| All values 👻                                              | Cbre Inc., (Branch)           | 00EJKS6   | Obre Inc.                                                      |                  |               |
| Attribute Validations<br>Message                          | Cbre Srl, (Branch)            | 00EJSys   | Clore Srl                                                      |                  |               |
| All values 🗸 👻                                            | () Cbre Inc., (Branch)        | svat and  | Clore Inc.                                                     |                  |               |
|                                                           | Cbre Srl, (Branch)            | 006,000   | Chore Sri                                                      |                  |               |
|                                                           | () Cbre Inc., (Branch)        | 00EJaVA   | Core Inc.                                                      |                  |               |
|                                                           | () Cbre Srl, (Branch)         | pewL300   | Cbre Srl                                                       |                  |               |
|                                                           |                               |           |                                                                |                  |               |
|                                                           |                               |           |                                                                |                  |               |

<u>User Action</u>: After searching for a specific set of profile records (from **Use Case 3**: **Search Experience**), you can export those profiles to a flat file (JSON or CSV).

Click on the **Export** icon to begin the export process (red circle in the screenshot below).

| # ADVANCED SEARCH                 | •  | 50 total profiles CLEAR          |                                      |                                                          |                  | 🛆 🕘 🖻 : 🕓 SAVED & RECE |
|-----------------------------------|----|----------------------------------|--------------------------------------|----------------------------------------------------------|------------------|------------------------|
| QUICK FILTERS                     |    | Type: Organization   Industry: O | ommercial Real Estate   City: LONDON |                                                          |                  |                        |
| Search by OV only                 |    | ORGANIZATION (50)                |                                      |                                                          |                  | 000 Table III List     |
| Entity types                      |    | Profée                           | Fathy ID                             | Name                                                     | Formatted Number |                        |
| Contact                           |    |                                  |                                      |                                                          |                  |                        |
| Organization                      | 50 | Core Global Investment Admin     | COEU3MM                              | Cbre Global Investment Administration (Uk) Limited       |                  |                        |
| Attributes                        |    | Cbre Global Services (Uk) Limit  | 00Edg4U                              | Cbre Global Services (Uk) Limited                        |                  |                        |
| Q. Search & add attributes        |    | Cbre Holdings Limited, (Subsid   | 00Edx7W                              | Cbre Holdings Limited                                    |                  |                        |
| 💡 Organization Type               |    | Cbre Uk Finance Limited, (Sub-   | 00Er0wY                              | Cbre Uk Finance Limited                                  |                  |                        |
| All values                        | Ŧ  | Cbre Global Treasury Limited, (  | 00ErHza                              | Cbre Globel Treasury Limited                             |                  |                        |
| 💡 Industry 💷 🔍                    |    | Ch/Tee Global Holdings Limite    | 00E1Ye6                              | Cb/Tcc Global Holdings Limited                           |                  |                        |
| Commercial Real Es., 50 (2)       |    | Chre Caledon Capital Manager     | 00Ey(ju                              | Cbre Caledon Capital Management Inc.                     |                  |                        |
|                                   |    | Cbre Investment Management       | 00iapQq                              | Cbre Investment Management Listed Real Assets Uk Limited |                  |                        |
| Q Email<br>Validation Status      |    | Cbre Limited, (Branch)           | 00liwNI                              | Cbre Limited                                             |                  |                        |
| All values                        | *  | Cbre European Treasury Limite    | 00ijLwq                              | Cbre European Treasury Limited                           |                  |                        |
| Phone Validation Status           |    | () Cbre Limited, (Branch)        | 006,028                              | Cbre Limited                                             |                  |                        |
| All values                        | *  | (D) Cbre Limited, (Branch)       | 00k85w                               | Cbre Limited                                             |                  |                        |
| Address<br>City 1.0               |    | Acquisition Company Finance      | DOUBLY                               | Acquisition Company Finance Limited                      |                  |                        |
| LONDON 50 O                       | *  | Chre Titan Acquisition Co. Lini  | 00icAlu                              | Cbre Titan Acquisition Co. Limited                       |                  |                        |
| Address                           |    | Turner & Townsend Consulting     | 00iw8iq                              | Turner & Townsend Consulting Limited                     |                  |                        |
| All values                        | ×  | Asset Management Consulting      | 00iwPts                              | Asset Management Consulting Limited                      |                  |                        |
| Address                           |    | Amel Europe Limited, (Subsidie   | 00iw/10                              | Arncl Europe Limited                                     |                  |                        |
| All values                        | ¥  | Tumer & Townsend Limited, (1)    | 00iykge                              | Turner & Townsend Limited                                |                  |                        |
| Address                           |    | Cbre Titan 2021 Limited, (Sub-   | 00iyaDA                              | Cbre Titan 2021 Limited                                  |                  |                        |
| Verification Status<br>All values | *  | Trammell Crow Company Login      | 00(21)a                              | Trammell Crow Company Logistics Limited                  |                  |                        |
| Attribute Validations             |    | Ches Exercises Accusation Co.    | 001400                               | Ches European Acculition for 71 initial                  |                  |                        |
| Message                           |    | Characterized (Trends)           |                                      | Charal lanked                                            |                  |                        |
| 70.100                            | •  |                                  |                                      |                                                          |                  |                        |
|                                   |    | Core Limited, (anarch)           | UUKZZN                               | Core Limited                                             |                  |                        |
|                                   |    | Core Managed Services Limiter    | OBFIGUH                              | Cbre Managed Services Limited                            |                  |                        |
|                                   |    | Cbre Limited, (Subsidiary)       | 08F1FhX                              | Cbre Limited                                             |                  |                        |
|                                   |    |                                  |                                      |                                                          |                  |                        |
|                                   |    |                                  |                                      |                                                          |                  |                        |
|                                   |    |                                  |                                      |                                                          |                  |                        |

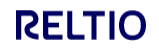

<u>User Action</u>: Select if you also want to export relationships (1), and select which entity attributes (2) you want to export from the right-hand side pick list (you may need to click on the ">" in the red circle to expand the right-hand panel with attributes. Click **continue**.

| X Create a new export job | tDrive-gus-sales - GUS-SALES (GCP)                                                      |                                        |                   |                                                   |                               |           |        |                                                                       |          |
|---------------------------|-----------------------------------------------------------------------------------------|----------------------------------------|-------------------|---------------------------------------------------|-------------------------------|-----------|--------|-----------------------------------------------------------------------|----------|
|                           | 1 Selec                                                                                 | t attributes                           |                   | Job details                                       |                               |           |        |                                                                       | CONTINUE |
|                           | Oslaskad Durálias (000 ausáilas)                                                        |                                        |                   |                                                   |                               | _         | ×      | Select attributes<br>Organization<br>Organization entity type details |          |
|                           | type equals: Organization<br>Click on the entity type to choose the attributes you want | to export. By default all attributes v | vill be exported. |                                                   |                               | -         | Attri  | butes 57 of 57 items selected                                         | Ŧ        |
|                           | Name Organization Organization entity type details                                      |                                        |                   |                                                   | Selected attributes           | 0         | ্<br>⊲ | Search attributes<br>Attribute name                                   |          |
|                           | Relation types 0 items                                                                  |                                        |                   |                                                   |                               | Ŧ         |        | Name<br>Organization Type                                             |          |
|                           | Name DnB Hierarchy                                                                      | Related Entities                       | Attributes        | Description D&B Hierarchy                         |                               |           |        | Website URL<br>Auto Match Flag                                        |          |
| 1                         | O C Organization Contact                                                                | Organization - Contact                 | 2                 | Organization Contact                              |                               |           |        | Suspect Match Flag<br>Manual Verification Flag                        |          |
|                           | Organization<br>Affiliation                                                             | Organization -<br>Organization         | 1                 |                                                   |                               |           |        | Do Not Enrich<br>entityURI                                            |          |
|                           | has address                                                                             | Organization - Location                | 4                 | Types of relationships between Partie<br>Location | es (Individuals and Organizat | ions) and |        | Organization Summary Text<br>Domicile State                           |          |
|                           |                                                                                         |                                        |                   |                                                   |                               |           |        | Status Update Date<br>Status Reason Code                              |          |
|                           |                                                                                         |                                        |                   |                                                   |                               |           |        | Ownership Status<br>Legal Status Description                          |          |
|                           |                                                                                         |                                        |                   |                                                   |                               |           |        | Legal Status Code                                                     |          |

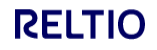

<u>User Action</u>: Give the export job a name (optional), decide if you want Operational Values (OV), (aka "Golden Profile" attributes), and select a file format. Click on **Run**.

| X Create a new export job III Reltio - 00TB Sales Velocity Pack B2B - GUS-SALES (GCP)                                                                                                    |                   |             |     |
|----------------------------------------------------------------------------------------------------|-------------------|-------------|-----|
|                                                                                                    | Select attributes | Job details | RUN |
| Define export job detalis                                                                                                    |                   |             |     |
| Job sens *<br>Untitled Export Job_MDM 05252023_19:48                                                                                                    |                   |             | 8   |
| Export Operational Values (VV) only      Only these entitles values that are subtractly to the survivership values will be reported     Security by OV                                                                                                    |                   |             |     |
| Check to search only by Operation Values                                                                                                    |                   |             |     |
| Or CY Detailed      Details and a set one one, which was all which any all which any all which are all which are all which |                   |             |     |
| Select for single acput file Produce a single organit file When unbrief expert all always generate a single acput file (performance may be shared for a large dataset)                                                                                                    |                   |             |     |
|                                                                                                    |                   |             |     |
|                                                                                                    |                   |             |     |
|                                                                                                    |                   |             |     |
|                                                                                                    |                   |             |     |

After you click run, you'll be on the Pending job screen. Click "**refresh**" in your browser to update the pending job view.

| 🗮 RELTIO 💼 Console 👔 TestDrive_00 - ReltioTestDrive-gus-sales - GUS-SALES (GCP) 👻 |                                                                                        |   |
|-----------------------------------------------------------------------------------|----------------------------------------------------------------------------------------|---|
| 🚓 Export + NEW EXPORT JOB                                                         |                                                                                        |   |
|                                                                                   | PERDING COMPLETED                                                                      | Ŧ |
|                                                                                   | In Progress                                                                            |   |
|                                                                                   | Preltiotestdrive Export Job_MDM 06052023_14:39_relations Scheduled Scheduled Scheduled |   |
|                                                                                   | elliotestdrive Export Job_MDM 06052023_14:39_entities Scheduled Z 0s                   |   |
|                                                                                   |                                                                                        |   |
|                                                                                   |                                                                                        |   |

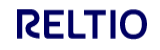

Once you no longer see the export jobs in the Pending window, click on the **Completed** tab to see the completed export. You can download the file directly from the Completed Export job UI or you'll also receive an email with a link to download the file.

| 🚍 RELTIO 🔷 Console 📳 TestDrive_00 - ReltioTestDrive-gus-sales - GUS-SALES (GCP) 👻 |    |                 |                                         |           |      |                  |   |
|-----------------------------------------------------------------------------------|----|-----------------|-----------------------------------------|-----------|------|------------------|---|
| 🚓 Export + NEW EXPORT JOB                                                         |    |                 |                                         |           |      |                  |   |
|                                                                                   | PE |                 | IPLETED                                 |           |      |                  | Ŧ |
|                                                                                   | 0  | reltiotestdrive | Export Job_MDM 06052023_14:39_entities  | Completed | 8 6s | 🛗 Today, 2:40 PM |   |
|                                                                                   | 0  | reltiotestdrive | Export Job_MDM 06052023_14:39_relations | Completed | ₿ 7s | Today, 2:40 PM   |   |

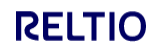

#### User Action: Go to the Search UI and

(1) Using the "**Quick Filters**" search type, select the "**Organization**" entity from **Entity types** 

(2) select "**Test Drive**" from the **Tags** attribute (you can add it by typing "**Tags**" in the **Attributes** field, which is directly below **Entity types** in the screenshot below)

Click on the "**Trammell Crow Company, (Distributor)**" profile record (3) to go to its profile page.

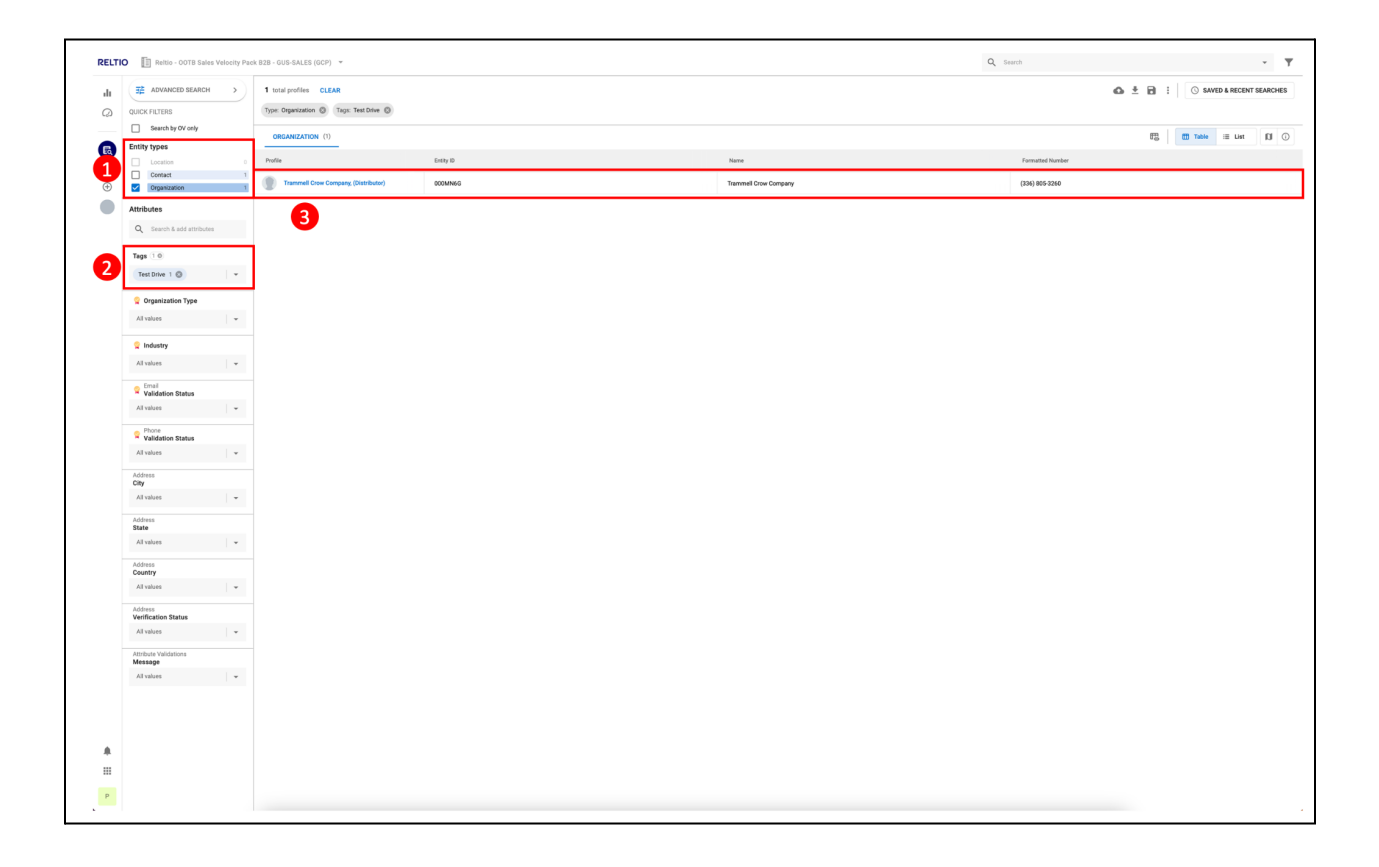

Each red circle number in the screenshot below provides a key to what's described below:

- (1) **Profile mode** Reltio provides the **Viewing**, **Editing**, **Suggesting**, or **Delete** mode to work on a profile. This is an advanced approach for working with profiles. You can explicitly choose to view a profile, edit the profile (or suggest changes), or delete the profile.
- (2) **Workflow** collaborate with others for data change requests, deleting a profile, or other custom workflow tasks.
- (3) **Collaboration** do further collaboration with others by adding comments on any attributes on the profile.
- (4) **History** view the full history of the profile, including attribute changes, merges, and other events.

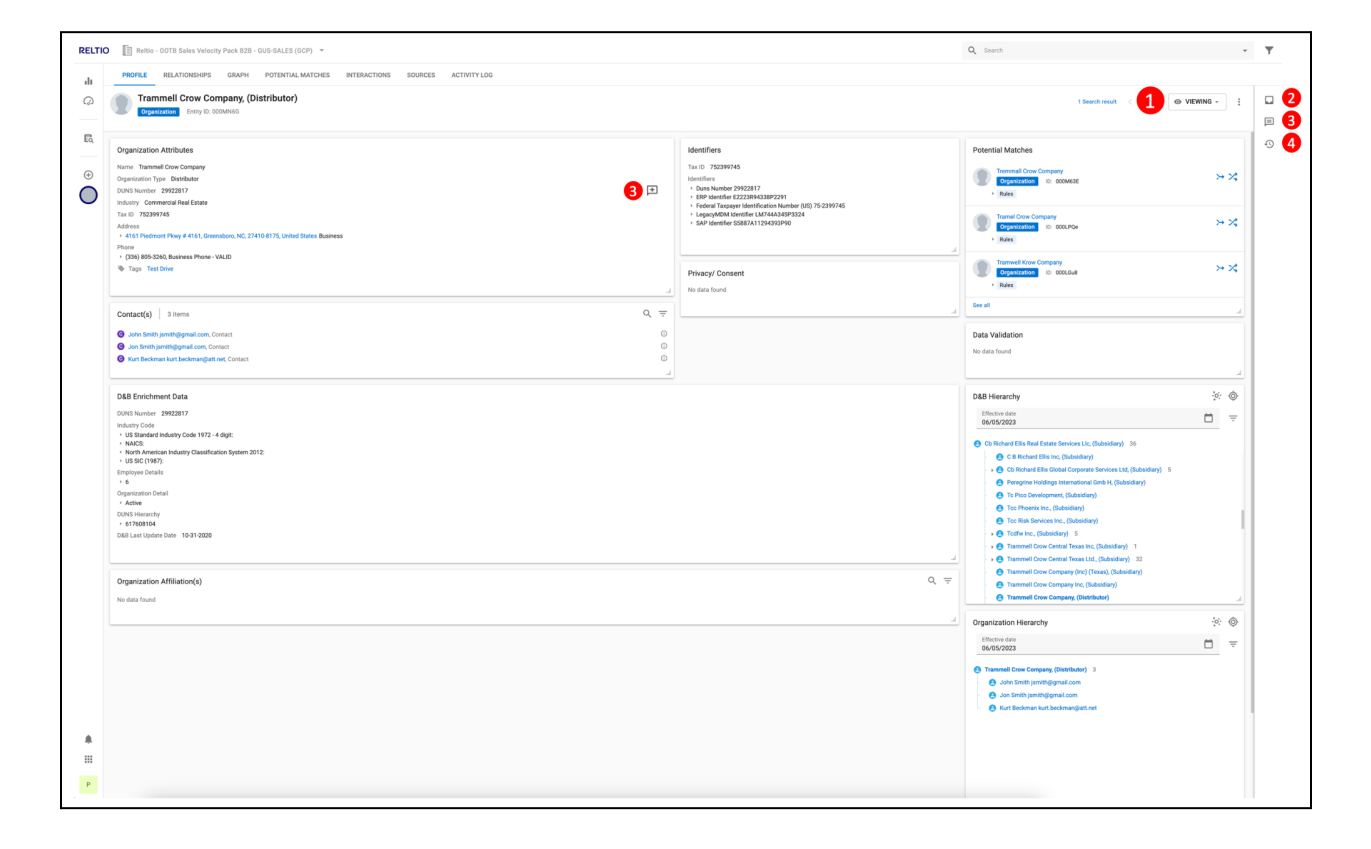

<u>User Action</u>: You can create profiles directly in the Reltio UI. Click on the icon with the red circle (see screenshot below), then select the type of entity you want to create. For our example, select "**Organization**".

| Image: Control of the second of the second of the secon                                | PROFILE RELATIONSHIPS GRAPH POTENTIAL MATCHES INTERACTIONS SOURCES ACTIVITY LOG                                                                                                    |     |                                                                                                    |                                                                                                    |   |
|----------------------------------------------------------------------------------------------------|----------------------------------------------------------------------------------------------------|-----|----------------------------------------------------------------------------------------------------|----------------------------------------------------------------------------------------------------|---|
| Separate Arbites       Instrume       Instrume       Instrum       Instrume       Instrum                                                                                                    | Trammell Crow Company, (Distributor)                                                                                                    |     |                                                                                                    | 1 Search result – $\langle$ – $\rangle$                                                                                                    |   |
| And Stand Property All Stand Property All Stand Properubative All Stand Property All Stand Prope                                | Organization Attributes                                                                                                    |     | Identifiers                                                                                                    | Potential Matches                                                                                                    |   |
| None       Image: Instrument of the second second sec                                         | Name Treement Oper Company<br>OUNT Number 2022817<br>Houdery Comments and East                                                                                                    |     | Tax ID 752399745<br>Identifiers<br>• Dunk Number 29922817<br>• ERP Identifier E2223R94338P2291                                                                          | Terrmal Crow Company<br>Organization 10: 000M63E<br>• Rules                                                                                                    | > |
| <ul> <li>Bill Stability Russes Proter Val DB</li> <li>The Table Table</li> <li>The Table Table Russes Proter Val DB</li> <li>The Table Table Russes Proter Val DB</li> <li>The Table Russes Proter Val DB</li> <li>The Table Russes Protect Russes</li> <li>The Table Russes Protect Russes</li> <li>The Table Russes Russes Russes Russes</li> <li>The Table Russes Russes Russes Russes Russes Russes</li> <li>The Table Russes Russes Russ</li></ul>                                                                                                    | Tar ID: 72(2020)45<br>Address<br>• 416 F Pandoner Rwy # 418, Greenborn, NC, 27416 8175, United States Basiness<br>Proce                                                                                                    |     | <ul> <li>Percentar insuppres terminolation features (co) 76 2037 / 45</li> <li>Loggor/Mol Monthier LUX/2014/201204</li> <li>SAP Identifier S5887A11204393PR0</li> </ul> | Trannel Crow Company     Organization 10: 000LPGe     Rules                                                                                                    | > |
| Bars       Image: Control in the set of the set of the set                                          | • (DR) INF224A Burnes Prove - VALD<br>© Tops Test Dive                                                                                                    |     | Privacy/ Consent                                                                                                    | Trannest Krow Company<br>Organization ID: 000LGut<br>Rules                                                                                                    | > |
| Bendersbergebergenessenses     Bendersbergebergenessenses     Bendersbergebergenessenses     Bendersbergebergenessenses     Bendersbergebergenessenses     Bendersbergebergenessenses     Bendersbergebergebergenessenses     Bendersbergebergebergebergebergebergebergebe                                                                                                    | Contact(s) 3 items                                                                                                    | Q = |                                                                                                    | J. Steal                                                                                                    |   |
| Del Exicitene Das Del Exicitene Das Del Exicitene Das Del Exicitene Das Del Exicitene Das Del Exicitene Das Del Exitene Das Del Exitene Das De | Adm Smith jonahöguna Kom, Context     Jan Smith jonahöguna Kom, Context     Kir Bedman kurt beckmangint net. Context                                                                                                    | 000 |                                                                                                    | Data Validation<br>No data found                                                                                                    |   |
| Note Note: <ul> <li></li></ul>                                                                                                    | D&B Enrichment Data                                                                                                    |     |                                                                                                    | D&B Hierarchy                                                                                                    | 2 |
| Organization Affiliation(s)     R     Image (See Surgary) (Stratubulg (Stratubulg See Surgary) (Stratubulg (Stratubulg See Surgary) (Stratubulg (Stratubulg See Surgary) (Stratubulg See Surgary) (Stratubulg See S                                    | University Calif.<br>University Calif.<br>• 4026:<br>• 4026:<br>• 4026:<br>• 4026:<br>• 4036:<br>• 4036:<br>• |     |                                                                                                    | Contraction     Contract the final function formers LS, (blacking)     Contract filts func (then except the second of the second of the s | , |
| Comparison (Herechy         %           Descent on Herechy         %           Descent on Herechy         %           Sector of the Herechy         %           Sector of the Herechy         %                                                                                                    | Organization Affiliation(s)<br>No data found                                                                                                    |     |                                                                                                    | Q = Trammell Core Company (hc) (Texa), (Subsidiary)                                                                                                    |   |
| ModelState     ModelState     M      |                                                                                                    |     |                                                                                                    | Organization Hierarchy     Effective date                                                                                                    |   |
|                                                                                                    |                                                                                                    |     |                                                                                                    | OKOS2022  Teammail Cree Company, (Distribution) 3  Auto Smith Journing Quark Loom  Auto Smith Journing Quark Loom  Kut Rechman hurt Incohmanity Att Art                                                                                                    |   |

This will take you to the screenshot below. Like with any form, fill out the fields as needed. If the field is not being displayed, click on **"+ MORE ATTRIBUTES**" to get a full listing of the attributes. You can also search for the attribute you're looking for. To exit this screen, click **"CANCEL**" in the upper right.

| RELTIO | Refilo - OOTB Sales Velocity Pack 828 - GUS-SALES (GCP)                         |                   | Q Search                    | - T           |
|--------|---------------------------------------------------------------------------------|-------------------|-----------------------------|---------------|
| di     | PROFILE RELATIONSHIPS GRAPH POTENTIAL MATCHES INTERACTIONS SOURCES ACTIVITY LOG |                   |                             |               |
| Q      | evo label>                                                                      |                   | CANCEL SAVE                 | -<br>-<br>- 0 |
| EQ.    | Organization Attributes                                                         | Identifiers       | Potential Matches           | 1             |
| _      | + MORE ATTRIBUTES                                                               | + MORE ATTRIBUTES | No matches found            |               |
|        | Name + 1                                                                        | Tax D + 1         |                             | 4             |
|        | Organization Type                                                               | Identifiers       | Data Validation             |               |
|        | * + #                                                                           | CREATE ATTRIBUTE  |                             | -             |
|        | Website UR:                                                                     |                   | D&B Hierarchy               |               |
|        | +                                                                               | Privacy/ Consent  | 05/26/2023                  |               |
|        | Auto Match Reg                                                                  |                   | e «No label»                |               |
|        | Suspect Matia Pray<br>Yes      No                                               |                   |                             |               |
|        | Manual Hosfication Tag<br>Yes No +                                              |                   |                             |               |
|        | De No Danh<br>                                                                  |                   |                             |               |
|        | autolog + II                                                                    |                   |                             | 1             |
|        | Organization Summary Text                                                       |                   | Organization Hierarchy 0: 0 |               |
|        | + i                                                                             |                   | 05/26/2023                  |               |
|        | Demicie State                                                                   |                   | 🔁 «No labal»                |               |
|        | Status Updani Date                                                              |                   |                             |               |
|        | MM/80/1111 🗎 🕇                                                                  |                   |                             |               |
|        | Status Reeson Code +                                                            |                   |                             |               |
|        | Ownership Status                                                                |                   |                             |               |
|        | - + E                                                                           |                   |                             |               |
|        | Lagal Status Code                                                               |                   |                             | 4             |
|        | T T                                                                             |                   |                             |               |
|        | + 1                                                                             |                   |                             |               |
|        | Markenbility Indicator                                                          |                   |                             |               |
|        | + 1                                                                             |                   |                             |               |
| Р      | DUNS Number + 1                                                                 |                   |                             |               |

#### Use Case 6: Potential Match Review

<u>User Action</u>: Using the same profile from <u>Use Case 5: Profile UI</u>, click on the **POTENTIAL MATCHES** link (red box and red arrow in the screenshot below) which will take you to the potential matches UI.

Potential matches are considered low-confidence matches which require a data steward to decide if the matches should be merged with the current profile, or not merged (i.e., not a match). Please note that Reltio can automatically merge high-confidence matches with no data steward involvement needed.

| Council and Contraction Contraction                                                                                                    |                                                                                                    |                                                                                                    |   |
|----------------------------------------------------------------------------------------------------|----------------------------------------------------------------------------------------------------|----------------------------------------------------------------------------------------------------|---|
| vagantaason nun vaans<br>Niime Tamand Oose Compay<br>Dalle Shahada 2020 Shahada 2020 Shah                                                                                                    | Average in the second second s | * Vuencies inducties           * Tamend Care Congeny           * Jamend         © Status           * Jamend         © Status           * Jamend         © Status           * Jamend         © Status                                                                                                    | 7 |
| <ul> <li>4.41 Model They #14.0. Sensition, MC 2018/07.1. Under Store Rusense<br/>Providence<br/>• (D10)/07-2018, Norther Prove - MLDD     </li> <li>4.50 Model School Rusen - MLDD     </li> </ul>                                                                                                    | Physey/ Consent No data found                                                                                                    | Rules     Transmit Kow Congary     Cognitization     Rules     Rule     Rule     See al                                                                                                    | х |
| Contraction () is items Q, co<br>advection () professional control ()                                                                                                    |                                                                                                    | J Data Validation<br>Ne data found                                                                                                    |   |
| Del Fordener Dae<br>Del Strohmer 2020<br>Nation 2015 Natione 2020<br>I de Standen March 2015 Natione 2020<br>I de Standen March 2018 Natione 2012<br>I de Standen March 2018 Natione 2012<br>I de Strohmer Natione 2018<br>I de Standen March 2018<br>I de Standen March 2018 | م -                                                                                                    | Image: Second Second                         | * |
|                                                                                                    |                                                                                                    | Organization Herarchy Tetras core Organization (Herarchy Tetras core Organization (Herarchy Tetras core Organization (Herarchy) Organization Organization (Herarchy) Organization Organization Organizat | * |

#### Use Case 6: Potential Match Review

There's a lot happening on this screen, so let's break it down. A data steward will be reviewing the current profile (1) with matched records (2) to make a decision to merge the matched records or not merge.

The screenshot below is referred to as the **Column** view (5), which, by default, shows up to three matched profiles to the current profile (1). If you click on the **Potential Matches** icon (3), you'll see that there are actually six matched profiles (4). The **Column** view cannot show all six records, so the data steward will need to select the **Table** view (5), then select the remaining three profiles (4) to change the layout to a spreadsheet-style format to see all six profiles. In this view, each row represents a separate record (i.e., the first row is the current profile record, and the subsequent rows are the matched profile records).

The data steward can review each individual matched profile and click on "**merge**" or "**not a match**" (6) based on reviewing which match rules (8) matched the current profile for that particular matched profile. If the current view is the **Table** view (5), the "**merge**" and "**not a match**" icons will appear automatically when hovering over each matched profile name. If the data steward feels that <u>all</u> of the matched profiles are a match, or not a match, they would select the appropriate action in (7).

| Match Revie                     | ammell Crow       |                                                                                                    | INTERACTIONS SOURCES ACTIVITY                                                                                                    | .06                                                                                            |                                                                                                |                      |         | _ |                                 |             |                   | _ |
|---------------------------------|-------------------|----------------------------------------------------------------------------------------------------|----------------------------------------------------------------------------------------------------|------------------------------------------------------------------------------------------------|------------------------------------------------------------------------------------------------|----------------------|---------|---|---------------------------------|-------------|-------------------|---|
| Match Revie                     |                   | Company, (Distributor)                                                                                                    |                                                                                                    |                                                                                                |                                                                                                | 7                    |         | ß | × Potential Matches             | 6 Profiles  | $\overline{\tau}$ |   |
| matterne                        | rganization Emity |                                                                                                    |                                                                                                    |                                                                                                |                                                                                                |                      |         |   |                                 | Match score | • 4               | T |
|                                 | ew (3)*)          | Trammell Crow Company, (Branch)                                                                                                    | X<br>Trammell And Crow Company<br>Crossingling ID: 000055                                                                                                    | X Trammel Crow Company Inc.                                                                    | X Tramel Crow Company                                                                          | A MERIC OF MULTINGUE | a count |   | Trammell And Crow Company       |             |                   |   |
|                                 |                   | Contraction of Contract                                                                                                    |                                                                                                    | MERGE 22 NOT A MATCH                                                                           | > MERGE > NOT A MATCH                                                                          |                      |         |   | Trammell Crow Company Inc.      |             |                   |   |
| Match mathead                   |                   |                                                                                                    |                                                                                                    |                                                                                                |                                                                                                |                      |         |   | Transl Cross Company            |             |                   |   |
| March method                    | ·                 |                                                                                                    | <ul> <li>Rales</li> <li>Match rules</li> <li>RuleS: Fizzy (Name), Exact (Address1),<br/>Exact (City or Zip)</li> <li>RuleS: Fizzy (Name Metaphone), Exact<br/>(Address1), Exact (City or Zio)</li> </ul> | 8                                                                                              | <ul> <li>Rules</li> </ul>                                                                      |                      |         | 4 | Rules 60  Tramwell Krow Company |             |                   |   |
| Entity ID                       |                   | 00ay8c3                                                                                                    | 0000099                                                                                                    | 00000yE                                                                                        | 000054M                                                                                        |                      |         | C | Bules 60 Tremmall Crow Company  |             |                   |   |
| Match score                     |                   |                                                                                                    | 65                                                                                                    | 65                                                                                             | 60                                                                                             |                      |         |   | Rules 60                        |             |                   |   |
| Relevance score                 | 218               |                                                                                                    |                                                                                                    |                                                                                                |                                                                                                |                      |         | C | Tremmel Crow Company Rules 60   |             |                   |   |
| Sources                         |                   |                                                                                                    | S R                                                                                                    | S                                                                                              | 8                                                                                              |                      |         | L |                                 |             |                   | 1 |
| <ul> <li>Crosswalks</li> </ul>  | 5                 | SS         SAP         SS887A11294393090           Image: SS         LegacyMDM         LA744434192324           EPP         E222309433892201           Don & Bradstreet         29922817           Don & Bradstreet         20922817           Relho Data Cleanser         C0xy0c3 | → SterviceNow SN60a0000mdm1<br>→ R Relio Data Cleanser 0000E9s                                                                                                    | • 🔂 54P 5877A346P1222                                                                          | • 📴 ERP E1112R94638P1101                                                                       |                      |         |   |                                 |             |                   |   |
| Name                            |                   | Trammell Crow Company                                                                                                    | Trammell And Crow Company                                                                                                    | Trammell Crow Company Inc.                                                                     | Tramel Crow Company                                                                            |                      |         |   |                                 |             |                   |   |
| DUNS Number                     | r                 | 29922817                                                                                                    |                                                                                                    |                                                                                                |                                                                                                |                      |         |   |                                 |             |                   |   |
| Tax ID                          |                   | 752399745                                                                                                    |                                                                                                    |                                                                                                | 752399745                                                                                      |                      |         |   |                                 |             |                   |   |
| + Address                       |                   | 4161 Piedmont Pixwy, Greensboro, NC,<br>27410-8175, United States Business                                                                                                    | <ul> <li>4161 Piedmont Pkwy, Greensboro, NC,<br/>27410-8175, United States Shipping</li> </ul>                                                                                                    | <ul> <li>4161 Piedmont Pkwy, Greensboro, NC,<br/>27410-8175, United States Shipping</li> </ul> | <ul> <li>4161 Piedmont Plow, Greensboro, NC,<br/>27410-8175, United States Shipping</li> </ul> |                      |         |   |                                 |             |                   |   |
| <ul> <li>identifiers</li> </ul> |                   | Duno Number 29922817     EBP Identifier E222384433872291     Federal Taspayer Identification Number (US) 75-299745     LogacyMCM Identifier LM744434597324     SAP Identifier SS887A11294390P90                                                                                    | <ul> <li>ServiceNov Identifier<br/>SNE0u00000mdm1</li> </ul>                                                                                                    | SAP Identifier 5877A346P1222                                                                   | ERP Identifier E1112R94838P1101                                                                |                      |         |   |                                 |             |                   |   |
| + Phone                         |                   | > (336) 805-3260, Business - VALID                                                                                                    | > (336) 805-3260, Business - VALID                                                                                                    |                                                                                                |                                                                                                |                      |         |   |                                 |             |                   |   |

#### Use Case 6: Potential Match Review

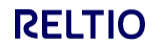

### Use Case 7: Survivorship

<u>User Action</u>: Using the same profile from <u>Use Case 6: Potential Match Review</u>, click the **SOURCES** link (red box and red arrow in the screenshot below) to take you to the Sources UI.

| PROFILE RELATIONSHIPS                                    | RAPH POTEN       |           | INTERACTIO  | NS SOURCES      | ACTIVITY I   | 16             |             |           |                |                 | <u> </u>                      |                |   |                                |              |     |
|----------------------------------------------------------|------------------|-----------|-------------|-----------------|--------------|----------------|-------------|-----------|----------------|-----------------|-------------------------------|----------------|---|--------------------------------|--------------|-----|
| Trammell Crow Compa                                      | any, (Distribute | or)       | _           |                 |              |                |             |           |                |                 | 1 Search result               |                | × | Potential Matches              | 6 Profiles   |     |
| fatch Review (6) CLEAR ALL                               |                  |           |             |                 |              |                | >> MERGE    | X NOT A   | MATCH :        | ¢ 15            | Column                        | Table          |   | b                              | Match score  | ¥ , |
| Profile name                                             | Match method     | Entity ID | Match score | Relevance score | Sources      | Name           | DUNS Number | Tax ID    | Address        | Туре            | ID                            | Formatted Nur  |   | Rules 65                       |              |     |
|                                                          |                  | 000MMQf   | 0           |                 | ) D L*2<br>S | Trammell Crow  | 29922817    | 752399745 | 4161 Piece     | Duns Number     | 29922817 +2                   | (336) 805-3260 |   | Rules     65                   |              |     |
| <ul> <li>Trammell Crow Company, (Distributor)</li> </ul> |                  |           |             |                 |              |                |             |           |                | ERP Identifier  | E2223R94338P                  |                |   | Tramel Crow Company            |              |     |
| Trammell And Crow Company                                | Rules            | 000LXHZ   | 65          |                 | S R          | Trammell And C |             |           | 4161 Pie       | ServiceNow Ide  | SN60a00000m                   | (336) 805-3260 |   | Tramwell Krow Company          |              |     |
| Trammell Crow Company Inc.                               | Rules            | 000Lfo5   | 65          |                 | S            | Trammell Crow  |             |           | 4161 Pie       | SAP Identifier  | \$877A346P122                 |                |   | Rules 60 Tremmall Crow Company |              |     |
| Tramel Crow Company                                      | Rules            | 000L013   | 60          |                 | S            | Tramel Crow Do |             | 752399745 | 4161 Piece     | ERP Identifier  | E1112R94838P                  |                |   | Rules 60                       |              |     |
| Tramwell Krow Company                                    | Rules     Rules  | 000LGEX   | 60          |                 | SR           | Tramwell Krow  |             | 752399745 | (2) 4161 Piece | SAP Identifier  | \$877A345P112<br>\$N183647392 | (336) 805-3260 |   | Rules 60                       |              |     |
| C Tremmel Crow Company                                   | Rules            | 000LoKb   | 60          |                 | S            | Tremmel Crow   |             | 752399745 | 4161 Pier      | Salesforce Iden | ab70a00000md                  |                |   |                                |              |     |
|                                                          |                  |           |             |                 |              |                |             |           |                |                 |                               |                |   |                                |              |     |
|                                                          |                  |           |             |                 |              |                |             |           |                |                 |                               |                |   |                                |              |     |
|                                                          |                  |           |             |                 |              |                |             |           |                |                 |                               |                |   | Rows par page 2                | 0 = 1.6 of 6 |     |

# Use Case 7: Survivorship

Each red circle number in the screenshot below provides a key to what's described below:

- (1) **Operational Value (OV) and attributes** You can think of this as the "Golden Profile" record.
- (2) **Rule Type** the survivorship rule used to determine what survives in (1).
- (3) **Attribute values** contributing attribute values from the different sources
- (4) **Legend** a visual representation of how the various sources (color coded) come together to create (1). We'll explore this more shortly.
- (5) **History** view the full history of the profile, which includes attribute changes, merges, and other events.

|                                                                                                |               |                                                                                     | P      |
|------------------------------------------------------------------------------------------------|---------------|-------------------------------------------------------------------------------------|--------|
| Sources                                                                                        |               | Notices<br>OrganizationStructures                                                   | , · 15 |
| Attributes & OV + ATTRIBUT                                                                     | E Rule type   | Attribut rulem                                                                      |        |
| Name<br>Trammell Crow Company                                                                  | Recency       | Trammel Dow Company Trammel Dow Company Trammel Dow Company Trammel Dow Company     |        |
| Organization Type<br>Distributor                                                               | Recency       | Detrour                                                                             |        |
| DUNS Number<br>29922817                                                                        | Source system | 2012017                                                                             |        |
| Industry<br>Commercial Real Estate                                                             | Recency       | Commercial Real Dates                                                               |        |
| Tax ID<br>752399745                                                                            | Recency       | 75239746                                                                            |        |
| Identifiers > Dans Number 29922817                                                             | Aggregation   | - Durs Number 25922817 💿                                                            |        |
| ERP Identifier E2223R94338P2291     Federal Taxpayer Identification Number (US) 75-<br>2390745 |               | > DR9 Meth/w (22238433892291 )                                                      |        |
| LegacyMDM Identifier LM744A345P3324     SAP Identifier S5887A11294393P90                       |               | s Federal Targayer Identification Namber (US) 752299746 🛛                           |        |
|                                                                                                |               | > LegacyNDM Montifer LM74443699324 ⊕                                                |        |
|                                                                                                |               | > SAP Identifer 55807A1124030900 💿                                                  |        |
| Phone<br>+ (336) 805-3260, Business Phone - VALID                                              | Aggregation   | > (736) 105-2240 Butiness Phone -V44.D 🕘 🔮 🔮 🗑                                      |        |
| Industry Code<br>+ US Standard Industry Code 1972 - 4 digit:                                   | Source system | > US Standard Industry Code 1972 - 4 digit:                                         |        |
| NAICS:     North American Industry Classification System 2012     Us do Cooperation            |               | > MACE 0                                                                            |        |
| · 0.6 atc [1967].                                                                              |               | North American Industry Classification System 2012.                                 |        |
|                                                                                                |               | → US SIC (1967): ●                                                                  |        |
| Employee Details<br>> 6                                                                        | Recency       | -10                                                                                 |        |
| Organization Detail + Active                                                                   | Recency       | → Adver @                                                                           |        |
| DUNS Hierarchy<br>+ 617608104                                                                  | Source system | - 6176000 0 😐                                                                       |        |
| D&B Last Update Date<br>10-31-2020                                                             | Source system | 16-31-5228                                                                          |        |
| Address                                                                                        | Aggregation   | > 4161 Pedmort Plwy # 4161, Greensbox, NC, 22419-177, United States Boliess 0 🖉 🔿 🗇 |        |

# Use Case 7: Survivorship

<u>User Action</u>: Click on the **Legend** icon (4) to display a visual presentation of how the source systems came together to create the Operation Value (1) for the **Trammell Crow Company, (Distributor)** profile record.

As you can see from the screenshot below, each source system (e.g., SAP, Salesforce, LeacgyMDM, and Dun & Bradstreet) in the Legend has a unique color. For the **SAP** source (1), which is depicted in purple, **SAP** contributed values for the "Name", "Identifiers", and "Phone" attributes (2). A different survivorship rule is applied to each attribute (3) to create the Operational Value (OV), i.e., "Golden Profile" (4).

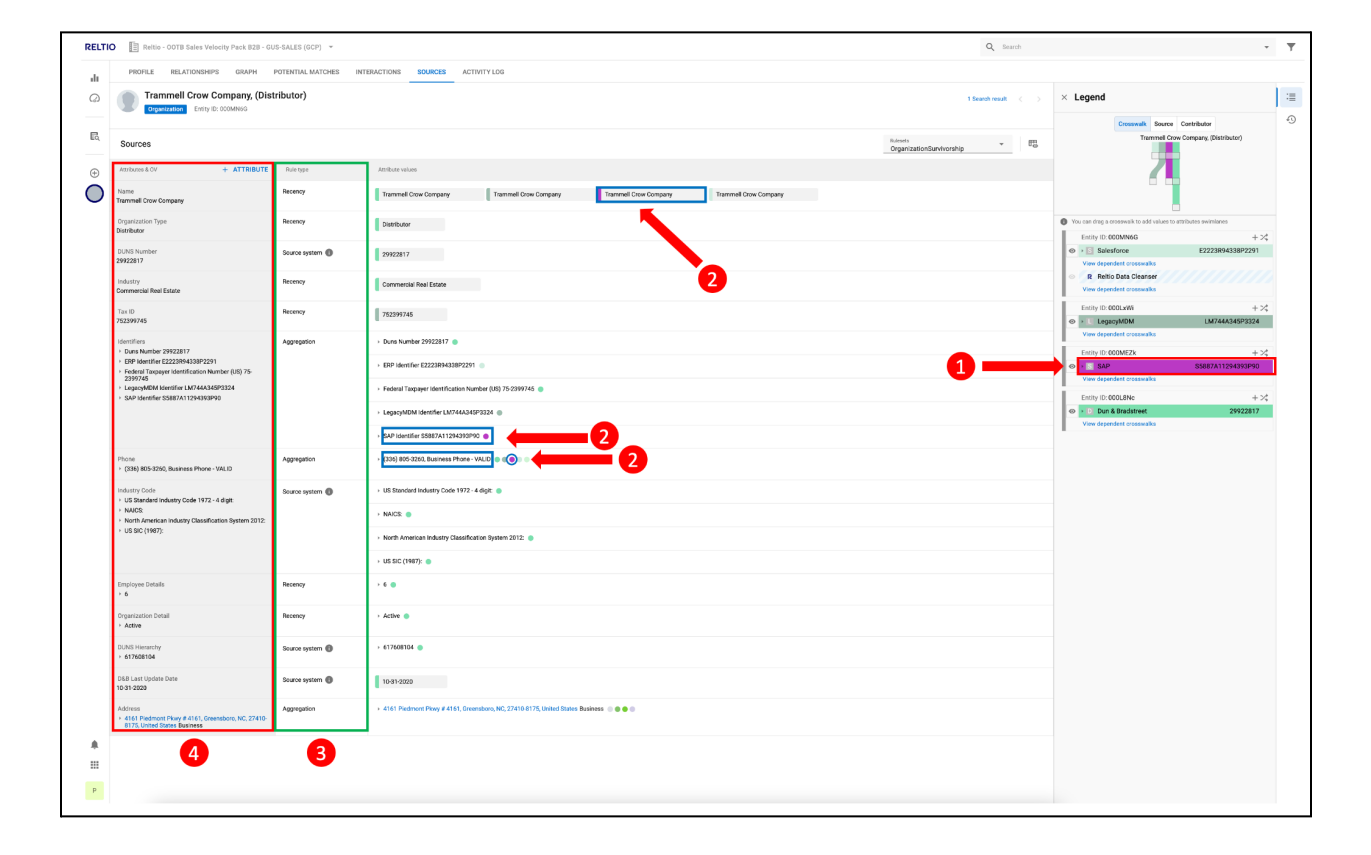

# Next Steps in your Test Drive Experience

Thank you for taking the time to work through this use case guide. We hope you found this experience valuable and look forward to working with you. A Reltio representative will contact you shortly to discuss next steps and help you unlock the full potential of your Reltio Test Drive experience!